当センターでは、WEB問診票の入力をお願いしております。 ご来院の前にご自宅などで、あらかじめ問診票の入力を行うことが できるようになります。ご予約の際にログインIDとパスワードをお送り いたしますので、このホームページTOPのWEB問診票バナーから お入りください。

<ご利用の流れ>

1.ログイン 国立成育医療研究センターのホームページから、問診票入 カサービスにログインします。 ※診療予約時にお渡した問診アカウントのIDとパスワードが必要で す。分からない場合は、予約センター(03-5494-7300)まで、 お問い合わせください。問診内容に関するご質問は、ご来院の際に お伺いください。 2.問診票入力 ご自宅で事前に入力できます。 3.受診 問診票の記入が省けてスムーズに受診できます。

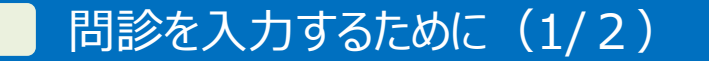

●「ログイン」ページを表示する

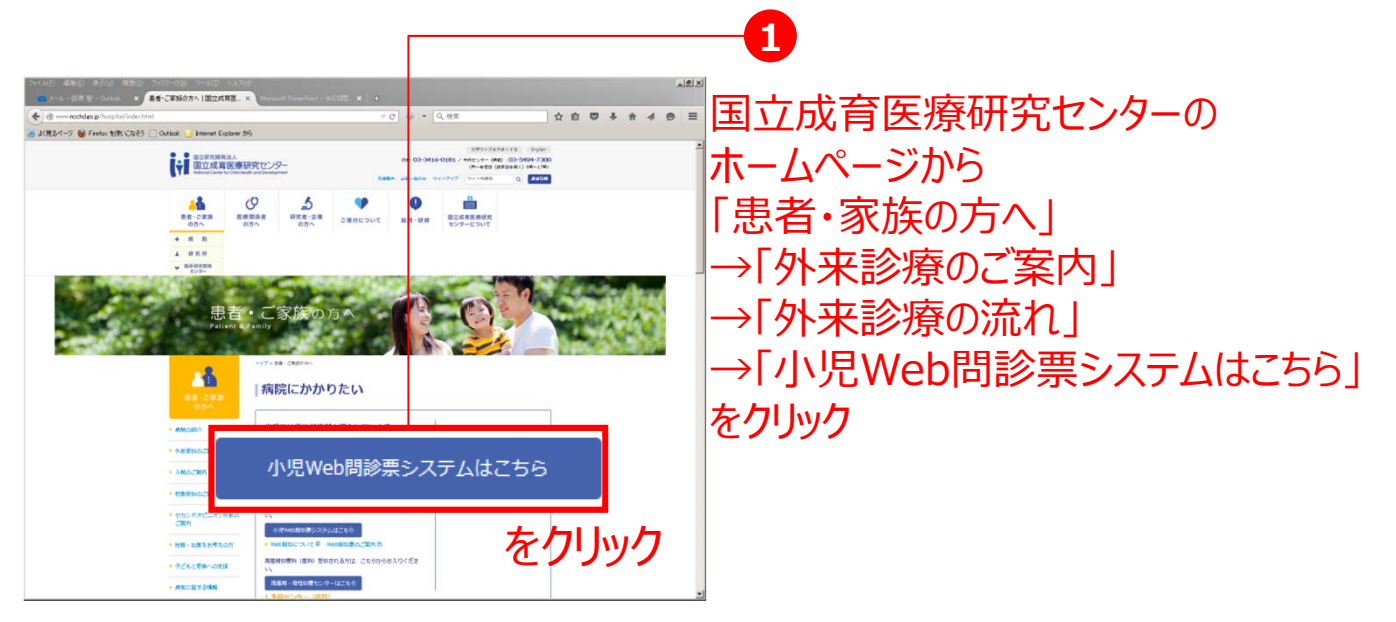

http://www.ncchd.go.jp/hospital/outpatient/nagare.html

• ログインする

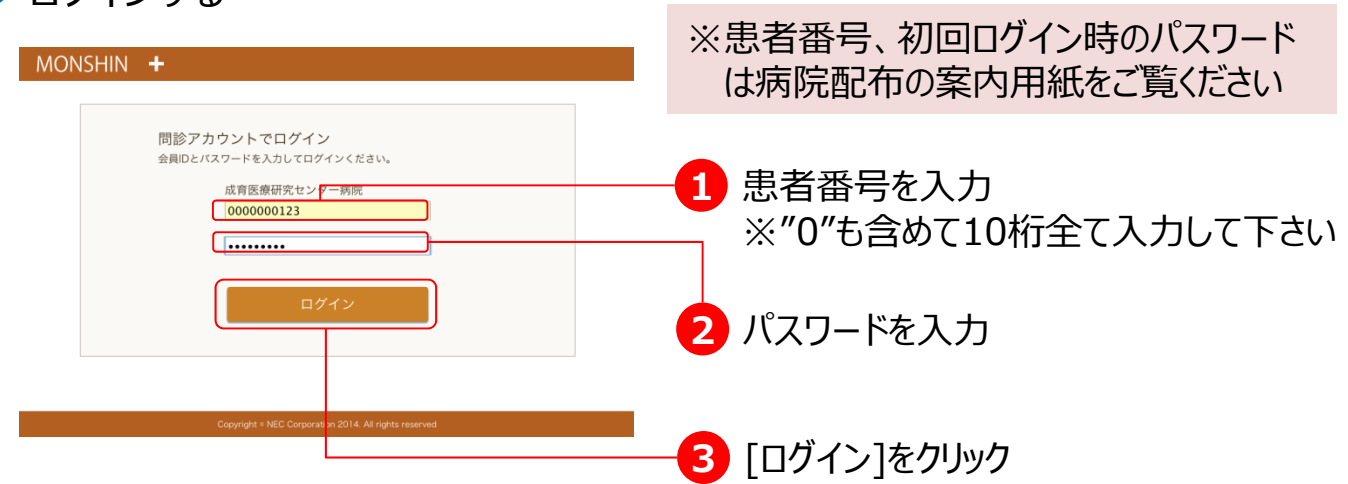

#### 問診を入力するために(2/2) 問診入力を行う 病院にて予約した内容が表示されます。 問診を入力する予約内容を選択します ログオフ パスワード変更 問診入力対象の予約を選択してくださ 予約日時 予約施設 予約詳細 記入日時 選択 2015/05/14 11:00 成育医療 総合診療部\_山本 [選択]をクリック 1 基本情報を入力してください 左の画面が表示され、問診の入力が 0000000123@ncchd 始まります 現在の体温 2010年 (平成22) 1月 2日 36.5 °C 0 性別 最も高くあがったのは (8時可) **9**8 . 女 0 体重 その発熱はいつから (当時可) 16 . 6 Kg 0 回答者 子 本人 配偶者 母 兄弟・姉妹 祖父母 親戚 その他 \$ 問診の入力方法は別マニュアルで説明します 入力内容確認画面

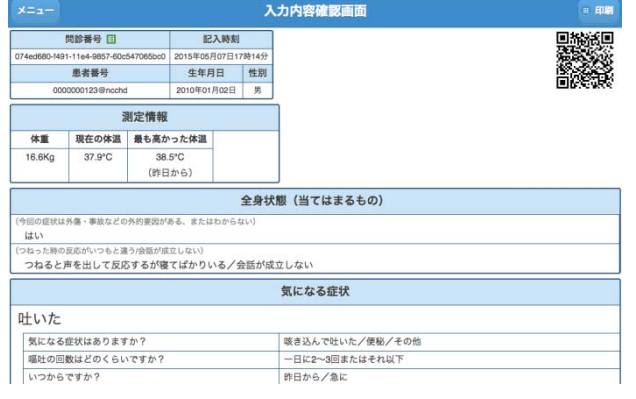

左の画面が表示され、問診 の入力が完了します。

この状態で、初診窓口に返却してください。

### 問診を入力するために(3/3) 問診入力終了後に「ログイン」ページへ戻る 入力内容を印刷するには[印刷]をクリック 入力内容確認画面 間診養号 目 記入時刻 患者番号 生年月日 性別 2010年01月02日 男 測定情報 現在の体温 最も高かった体温 16 6Kg 37.9°C 38.5°C (昨日から) 1 [メニュー]をクリック 全身状態 (当てはまるもの) 事故などの外的要因がある、または 7回いねーーーー はい 2はった時の反応がいつもと違う/绘画が成立しない) つねると声を出して反応するが寝てばかりいる/会話が成立しない 気にな 気になる症状 吐いた 気になる症状はありますか? 咳き込んで吐いた/便秘/その他 嘔吐の回数はどのくらいですか? 一日に2~3回またはそれ以下 昨日から/急に いつからですか? 入力内容確認画面 問診番号 🗉 記入時刻 初期画面へ 2015年05月07日17月1日 生年月日 性別 2010年01月02日 男 患者番号 2 [初期画面へ]をクリック 测定情報 体重 現在の体温 最も高かった体温 16.6Kg 37.9°C 38.5°C (昨日から) ログオフ ノ 予約日時 予約施設 予約詳細 記入日時 3 [ログオフ]をクリック 2015/05/14 11:00 成育医療 総合診療部山本 2015/05/07 17:15 問診入力後、表示が変わります ・記入日時が表示されます ・「選択」ボタンが表示されなくなります ログイン画面に戻ります 問診アカウントでログイン 会員IDとバスワードを入力してログインください。 成育医療研究センター病院

### パスワードを変更するために(1/3)

●「ログイン」ページを表示する

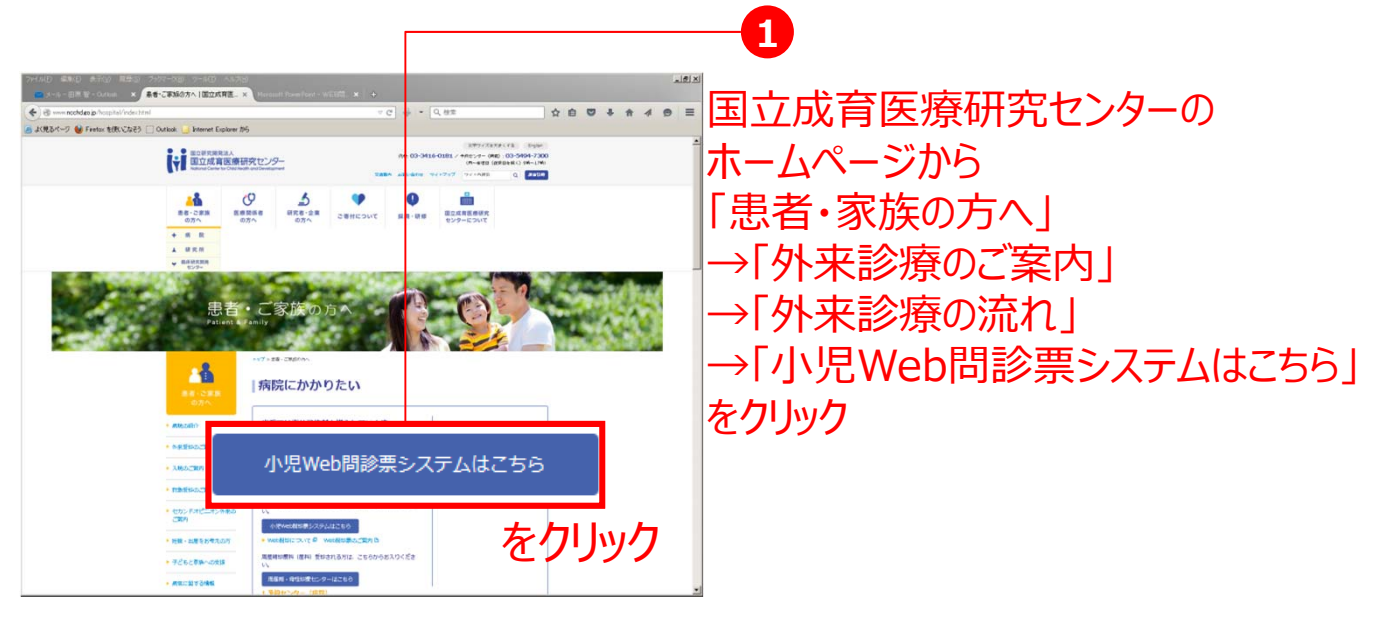

http://www.ncchd.go.jp/hospital/outpatient/nagare.html

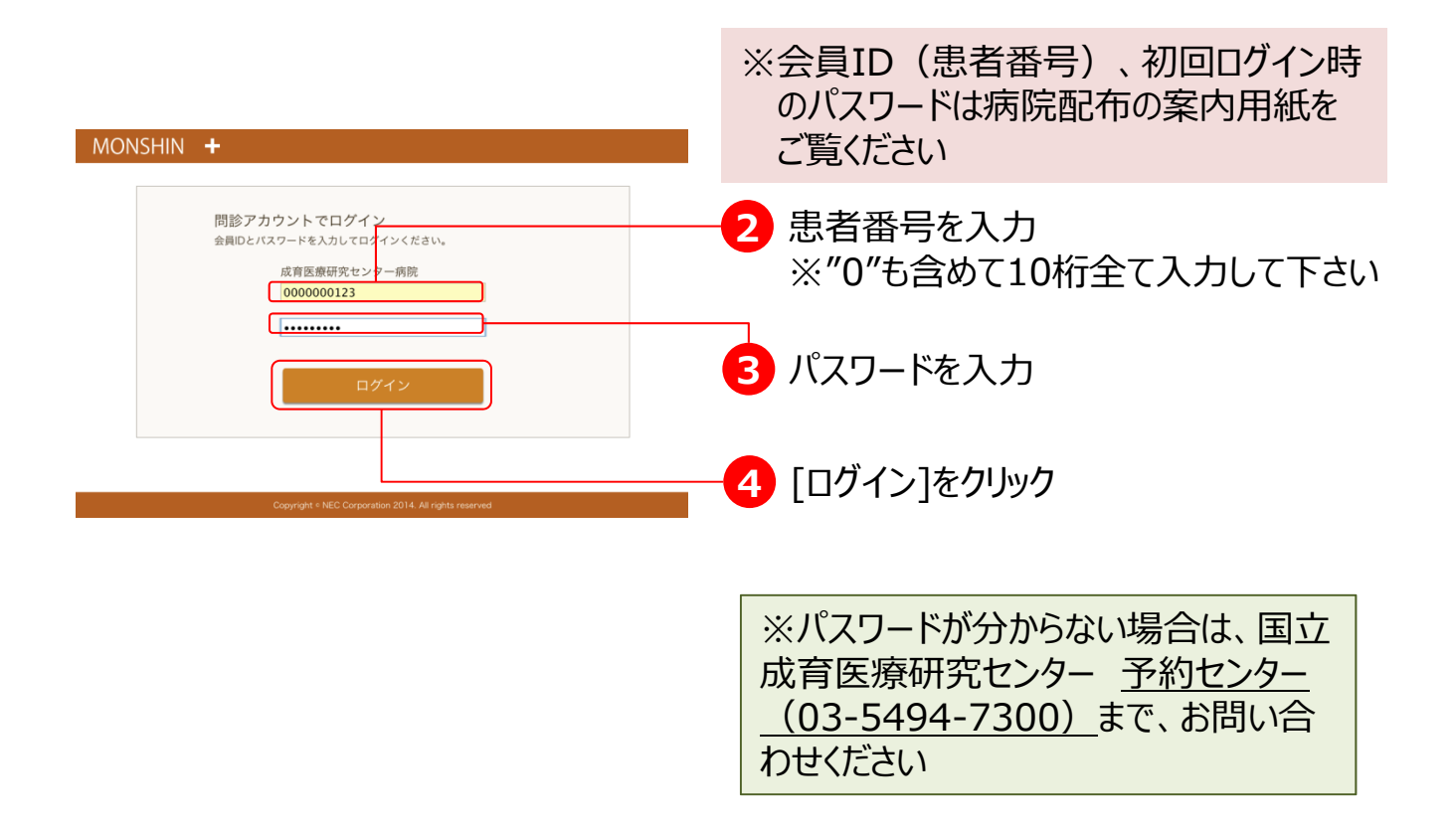

| パスワード変更を行う(2/3)                                                                                                    |                           |
|----------------------------------------------------------------------------------------------------|---------------------------|
| ●「バスワード変更画面」ページを表示す                                                                                                    | 3                         |
| ログオフ     パスワード実正     関節入力対象の子的を選択してください       予約日時     予約施設     予約施設     予約施設       運択     2015/05/14 11:00     成育医療     総合診療師_山本                                         | 1「パスワード変更」をクリック           |
| ● 新しいパスワードを登録する                                                                                                    |                           |
| MONSHIN +<br>利用者情報                                                                                                    |                           |
| 登録される下記項目をご入力いただき「利用者情報を変更する」ボタンを押してください。                                                                                                    |                           |
| メールアドレス     000000123@ncchd.cdmnote.com       氏名(始)     000000123@ncchd       氏名(名)     ユーザー       服在のバスワード     ・・・・・・・・・・・・・・・・・・・・・・・・・・・・・・・・・・・・                      | ―1 「現在のパスワード」を入力          |
|                                                                                                    | 2 「新しいパスワード」を入力           |
|                                                                                                    |                           |
| ◆                                                                                                    | - 4 「利用者情報を変更する」をクリック     |
| MONSHIN +         利用者情報を変更しました           利用者情報         登録される下記項目をこ入力いただき「利用者情報を変更する」ボタンを押してください。                                                                          | 「利用者情報を変更しました」と<br>表示されます |
| 会員D         000000123@ncchd           メールアドレス         000000123@ncchd.cdmnote.com           氏名(地)         000000123@ncchd           氏名(地)         ユーザー           現在のパスワード |                           |
| 新しいパスワード<br>※半角:4文字以上<br>新しいパスワード(確認)<br>※半角:4文字以上                                                                                                    |                           |
| 別じる。利用者情報を変更する                                                                                                    |                           |

| NJ用者情報設計 2日本のアシステレス の00000123@ncchd メールアドレス D00000123@ncchd.cdmnote.com 氏を(性) 000000123@ncchd 氏ち(さ) ユーザー 取在のパスワード                                                                                                    |                                         |
|----------------------------------------------------------------------------------------------------|-----------------------------------------|
| 会員D         000000123@ncchd           メールアドレス         000000123@ncchd.cdmnote.com           氏名(性)         000000123@ncchd           氏名(名)         ユーザー           現在のパスワード         000000123@ncchd                                                                                                    |                                         |
| 氏名 (姓) 000000123@ncchd<br>氏名 (名) ユーザー<br>現在のパスワード                                                                                                    |                                         |
| 現在のパスワード                                                                                                    |                                         |
| 新しいパスワード<br>※半角:4文字以上                                                                                                    | 1月1日1日1月1日1日1日1日1日1日1日1日1日1日1日1日1日1日1日1 |
| 新しいパスワード(確認)<br>三半角:4文字以上                                                                                                    |                                         |
| 利用者情報を変更する                                                                                                    |                                         |
|                                                                                                    |                                         |
| $\mathbf{v}$                                                                                                    |                                         |
| NEE 周辺人力対象の予約を用択してくたさい                                                                                                    |                                         |
|                                                                                                    |                                         |
| 2015/05/14 11:00 成育医療 総合診療部_山本                                                                                                    |                                         |
|                                                                                                    | 2 [ログオフ]をクリック                           |
|                                                                                                    |                                         |
|                                                                                                    |                                         |
|                                                                                                    |                                         |
|                                                                                                    |                                         |
|                                                                                                    |                                         |
|                                                                                                    |                                         |
| Copyright by NEC Corporation. Power by we                                                                                                    | 2000                                    |
| Copyright by NEC Corporation. Power by we                                                                                                    | BDOC                                    |
| Copyright by NEC Corporation. Power by we                                                                                                    | 5702                                    |
| Copyright by NEC Corporation. Power by we                                                                                                    | ロガイ、両面に豆ります                             |
| Copyright by NEC Corporation. Power by we                                                                                                    | ログイン画面に戻ります                             |
| Copyright by NEC Corporation. Power by we                                                                                                    | ログイン画面に戻ります                             |
| Copyright by NEC Corporation. Power by we<br>・<br>・<br>・<br>・<br>の<br>の<br>た<br>の<br>つ<br>ド<br>の<br>ント<br>で<br>ロ<br>グ<br>イン<br>く<br>た<br>さい。<br>、<br>の<br>客<br>原<br>の<br>た<br>スフ<br>ー<br>で<br>も<br>入力<br>て<br>ロ<br>グ<br>イン<br>く<br>た<br>さい。<br>、<br>の<br>の<br>・<br>の<br>い<br>・<br>の<br>い<br>い<br>い<br>い<br>こ<br>の<br>の<br>い<br>い<br>い<br>い<br>い<br>い<br>い<br>い<br>い<br>い<br>い<br>い<br>い | ログイン画面に戻ります                             |

※パスワードが分からなくなった場合は、以下までご連絡ください。 国立成育医療研究センター <u>予約センター(03-5494-7300)</u>

## 入力が終わりましたら、iPadは初診窓口にお返し下さい。

下の画面が表示されましたら、問診の入力は 完了です。

# このまま、初診窓口に返却してください。

| XEa-                                 |                      |                    |                   | ,             | 力内容確認画面         |        |
|--------------------------------------|----------------------|--------------------|-------------------|---------------|-----------------|--------|
| 問診番号 🗉 記入時刻                          |                      |                    |                   |               |                 |        |
| 074ed680-1491-11e4-9857-60c547065bc0 |                      | :547065bc0         | 2015年05月07日17時14分 |               |                 | 法部     |
| 患者番号                                 |                      |                    | 生年月日              | 性別            |                 |        |
| 000000123@ncchd                      |                      | d                  | 2010年01月02日       | 男             |                 | EIN/6/ |
|                                      | 3                    | 則定情報               |                   |               |                 |        |
| 体重                                   | 現在の体温                | 最も高かっ              | た体温               |               | -               |        |
| 16.6Kg                               | 37.9°C               | 38.5°<br>(昨日力      | °C<br>(6)         |               |                 |        |
| (今回の症状は<br>はい                        | 4外傷・事故などの            | の外的要因がある           | る、またはわかり          | 全身状<br>Sacvi) | .腹(当てはまるもの)     |        |
| (つねった時の<br>つねると                      | )反応がいつもと過<br>声を出して反応 | 1う/会話が成立<br>むするが寝て | しない)<br>こばかりいる/   | く会話が成         | 立しない            |        |
|                                      |                      |                    |                   |               | 気になる症状          |        |
| 吐いた                                  |                      |                    |                   |               |                 |        |
| 気になる症状はありますか?                        |                      |                    |                   |               | 咳き込んで吐いた/便秘/その他 |        |
| 気になる                                 | 嘔吐の回数はどのくらいですか?      |                    |                   |               |                 |        |
| 気になる<br>嘔吐の回                         | ]数はどのくらい             | いですか?              |                   |               | 一日に2~3回またはそれ以下  |        |